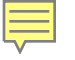

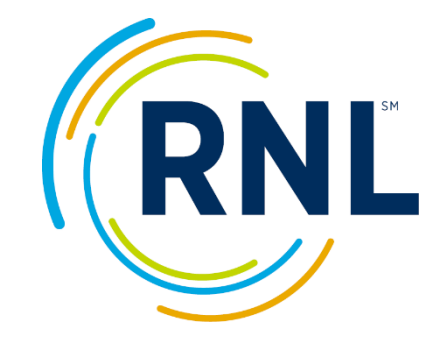

### Scale Funder 🛞

# Salem State University Viking Warrior Day

Ambassador Training

David Jakielo | Client Solutions Consultant

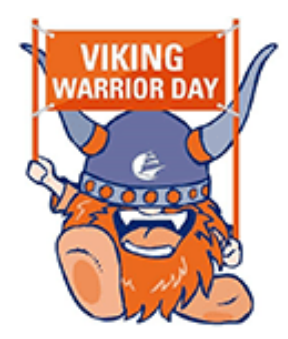

# **Today's Ambassador Training**

### Topics Covered...

- 1. What it means to be an Ambassador?
- 2. How to sign-up!
- 3. How to be an effective Ambassador...

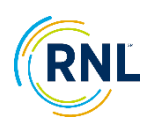

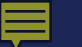

# We Need You!

Help Spread the Word

# NEETTHE NEEDENT NEEDENT THE CAMPAIGN OF SALEM STATE UNIVERSITY

- What do Ambassadors do?
  - Share your personal fundraising link through email and social media.
  - Help influence/inspire your networks to give!

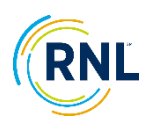

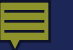

# Signing Up/In

Go to givingday.salemstate.edu to sign up!

#### Become a VWD Ambassador!

Sign up to increase your impact!

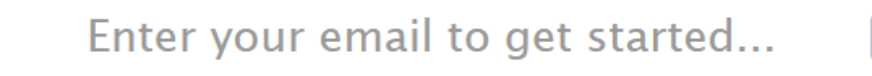

Sign Up

### Already an Ambassador?

#### Sign In

- You can sign up using your email address
- You'll receive an email with account creation instructions.

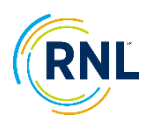

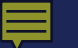

## Your Account Creation Emails Sign-up Email

### Become a VWD Ambassador!

Sign up to increase your impact!

Enter your email to get started...

Sign Up

### Already an Ambassador?

Sign In

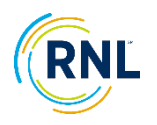

# Your Account Creation Emails

#### Welcome Email

&Salem 1:1:1:1.....

#### Welcome, David!

You are now an Ambassador for Viking Warrior Day at Salem State University.

You can track your impact by sharing your custom referral link:

https://givingday.salemstate.edu/vwd25? utm\_source=scalefunder&utm\_campaign=amb\_share&utm\_content=j6k8gechk2ou6saufcsfd4h&utm\_medium=plain

Please visit our Ambassador Resource page for additional information, including best practices for getting started, images for sharing on social media and sample messaging. Please feel free to reach out to me with any questions you may have. Go Vikings! Nicole Healy nhealy2@salemstate.edu 978-542-2817

Share your Referral Link with friends and family to track your impact.

Facebook

х

After sharing, go to your Ambassador Dashboard to see which of your friends gave using your link!

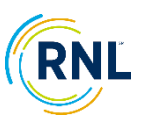

# Your Ambassador Dashboard

### Share your link & track your progress

#### Ambassador

#### Viking Warrior Day 2025

04/30/2025 5:06 PM EDT - 05/01/2025 11:59 PM EDT

#### Thanks for signing up to be an an Ambassador!

You can now start sharing your referral link with friends, family, and followers. You'll receive credit for any donation made through it, so come back here often to track your impact.

For your convenience you can use these share buttons to quickly prepare an email or social media post containing your referral link:

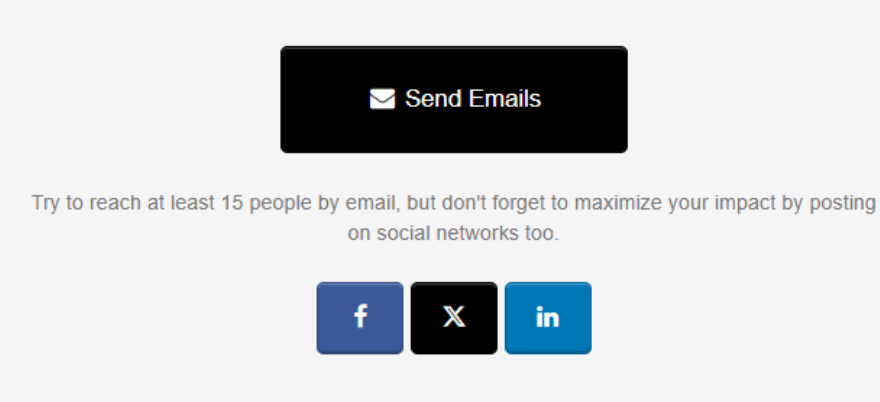

YOUR AMOUNT RAISED

\$0.00

YOUR DONORS (0)

| TOTAL CLICKS - YOUR S<br>REACH | SOCIAL |
|--------------------------------|--------|
| Facebook                       | 0      |
| LinkedIn                       | 0      |
| Х                              | 0      |

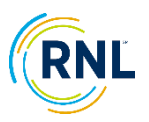

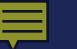

# Your Ambassador Referral Link

## Customize your link & save a short URL

Here's your actual referral link to do with as you please:

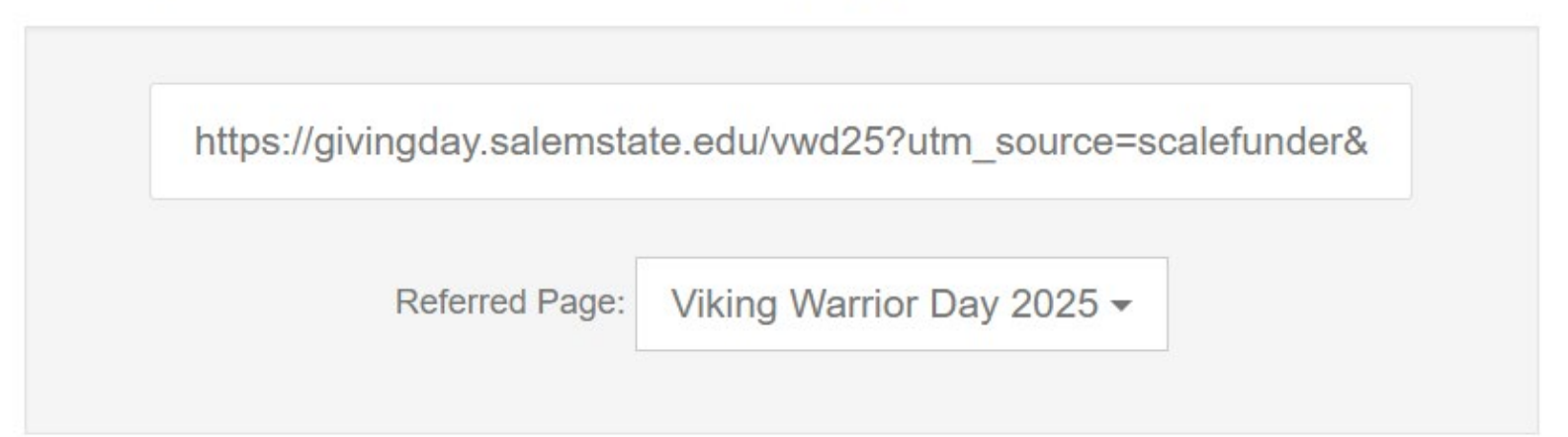

#### Change Short URL: 💡

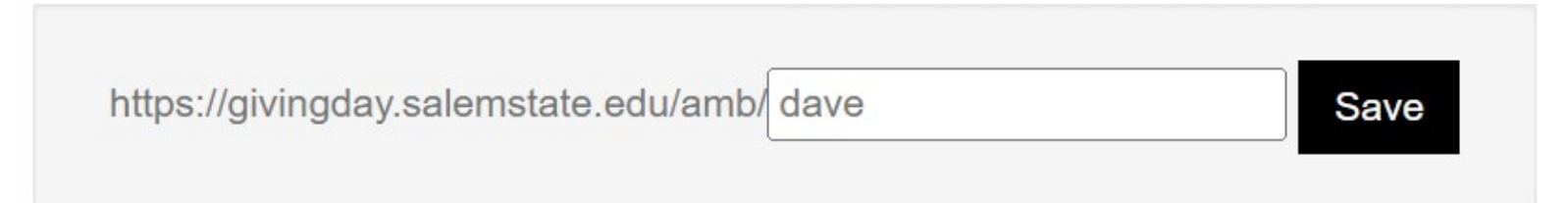

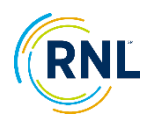

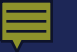

# **Ambassador Social Images**

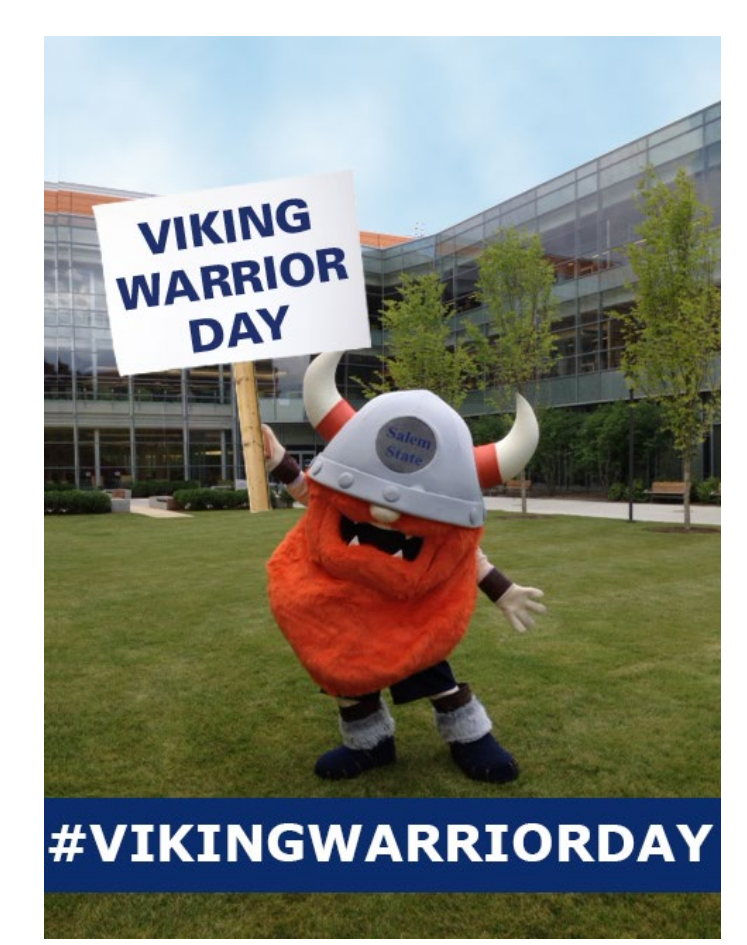

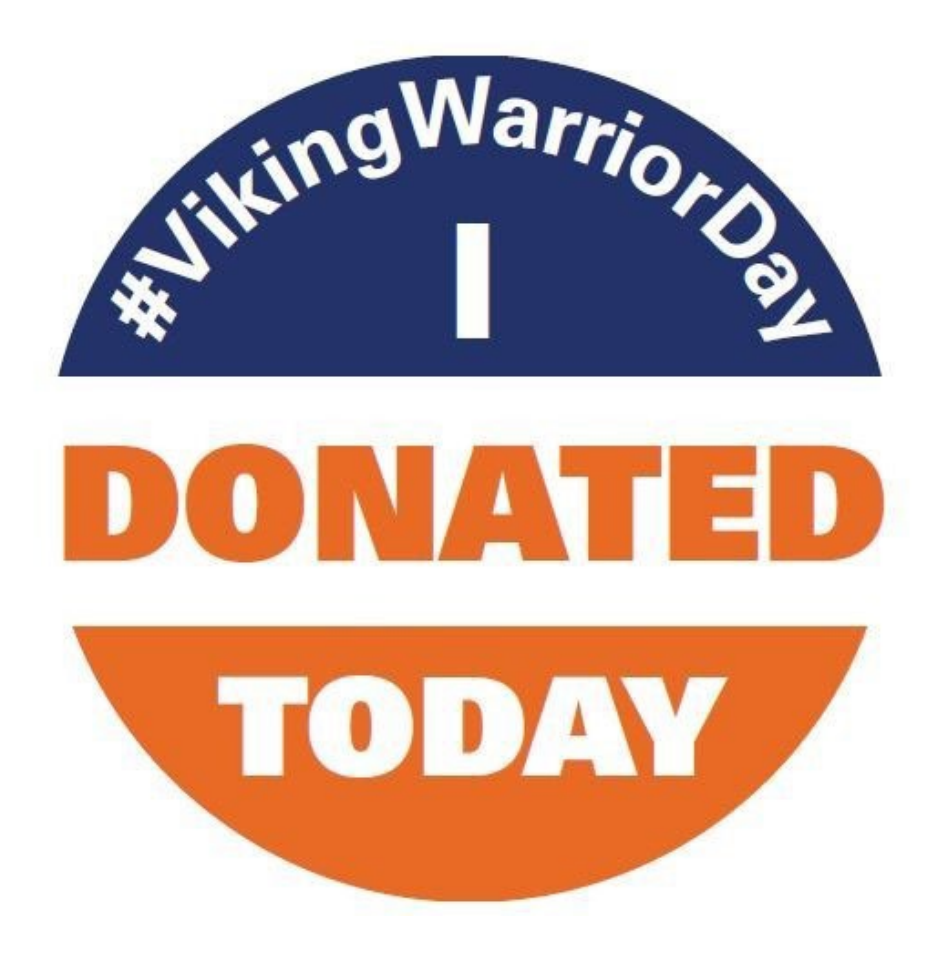

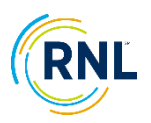

# What to share?

### Effective Ambassadors share personal stories & anecdotes

- What are you passionate about in relation to Salem State?
  - My degree helped land my dream career.
  - Salem State provided me with a network of friends and opportunities.
  - I want to pay it forward and help support student success.
- What is your favorite Salem State memory?
  - What is your favorite place on campus? Why?
  - What was your favorite class/professor?
  - Who was a person you made a lifelong connection with?
- What made you decide to study/work at Salem State?

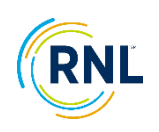

# **Ambassador Next Steps**

- Sign-up at givingday.salemstate.edu!
- Check out the Ambassador Dashboard and Images!
- Think about your Salem State University story!
- Get excited for #VikingWarriorDay!
- Share your personal fundraising link and #VikingWarriorDay leading up to and on April 30-May 1!

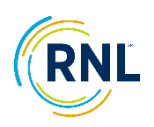

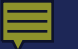

# **Contact Information**

**Questions?** 

### **Contact Us:**

Nicole Healey Engagement

nhealy2@salemstate.edu

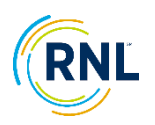